## जीवाजी विश्वविद्यालय, ग्वालियर

क्र. जीविवि/परीक्षा-2/गोप./2018/765

दिनांकः 26.06.2018

प्रति,

प्राचार्य/प्राचार्या, समस्त सम्बद्ध शासकीय महाविद्यालय जीवाजी विश्वविद्यालय परिक्षेत्र ग्वालियर (म.प्र.)

विषयः-विश्वविद्यालय द्वारा घोषित स्नातक परीक्षा परिणामों की अंकसूची सत्यापन हेतु जानकारी बाबत्।

महोदय/महोदया,

वर्तमान में म.प्र. शासन उच्च शिक्षा विभाग के द्वारा स्नातकोत्तर ⁄शिक्षा में स्नातक एवं स्नातकोत्तर स्तर पर प्रवेश प्रक्रिया प्रारंभ की गई है। इस हेतु स्नातक अंतिम परीक्षा के अंकसूची सत्यापित की जानी है। अपरिहार्य कारणों से विश्वविद्यालय द्वारा स्नातक स्तर के घोषित परीक्षा परिणामों की मूल अंकसूची छात्रों हेतु उपलब्ध नहीं हो सकी हैं।

आपसे अनुरोध है कि आवेदन-पत्रों के सत्यापन के समय छात्र द्वारा संलग्न की गई इंटरनेट की अंकसूचियों का निम्नवर्णित प्रक्रिया के माध्यम से सत्यापन कर तदनुसार कार्यवाही करें।

(अंकसूचियों के सत्यापन हेतु क्रमबद्ध प्रक्रिया)

1. सर्वप्रथम जीवाजी विश्वविद्यालय की वेबसाइट www.jiwaji.edu खोलें इसके उपरान्त आपको निम्न Webpage प्रदर्शित होगा।

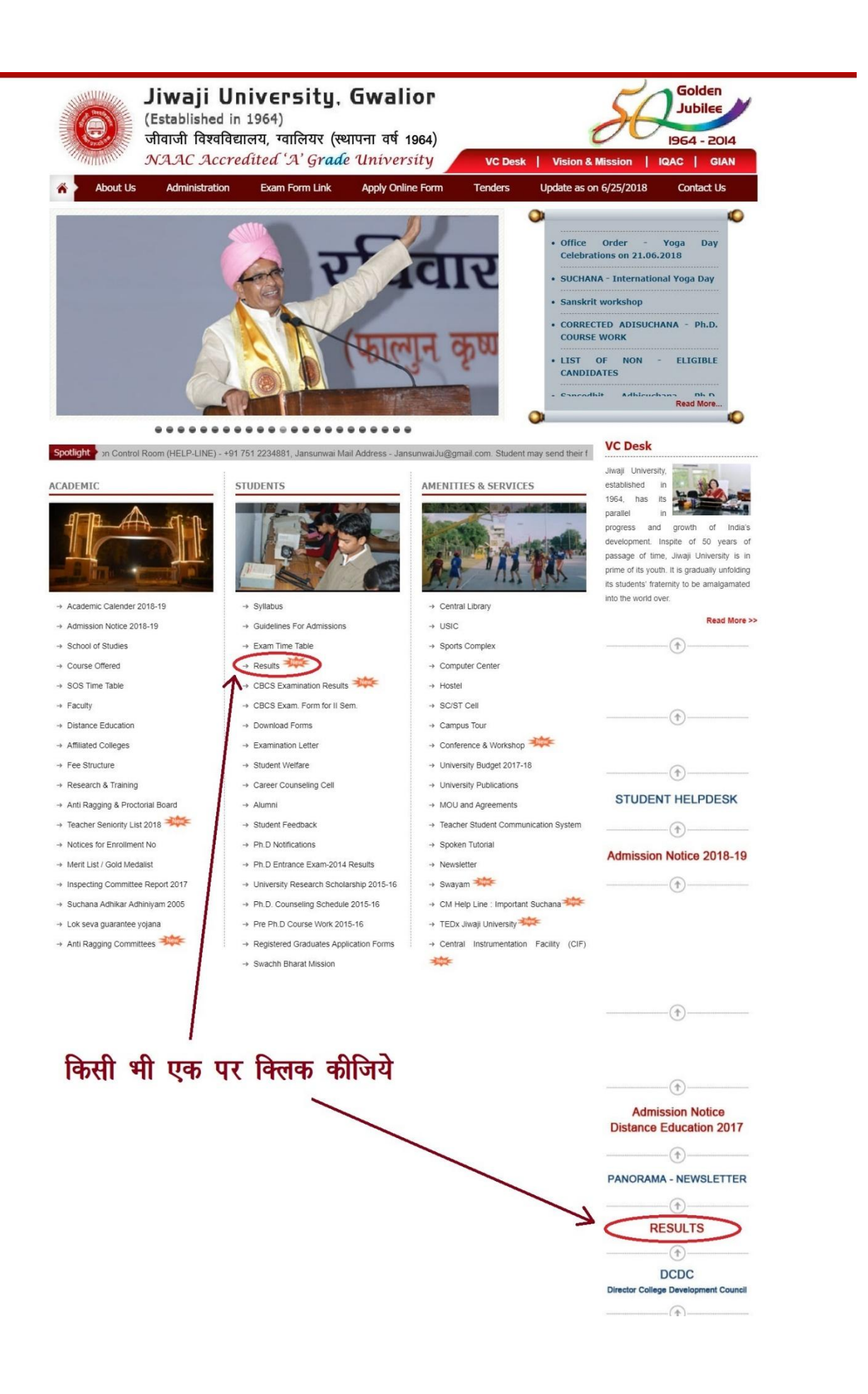

2. webpage पर Result (link) को क्लिक करें। इसके उपरान्त निम्न प्रकार से webpage प्रदर्शित होगा

| Jiwaji University, Gwalior 🗙 🗅 Result Jiwaji 🗙 💭                                                            |                                                                         | Relation – 🗗 🗙                                                            |
|----------------------------------------------------------------------------------------------------|-------------------------------------------------------------------------|---------------------------------------------------------------------------|
| $\left. \left. \leftrightarrow \right.  \mathbf{C} \right.  \mathbf{C}$ ( ) jiwaji.ucanapply.com/result.php |                                                                         | ☆ 🛆 🥒 🖪 🕤 🗄                                                               |
| 🗰 Apps 📃 13022018 🖸 🛅 Cabinet Decision 🛅 Adfitness – Get In Ge                                              | 🗅 Attributes in DBMS 🗉 🛅 NVSP Service Portal 🛄 14022018 🛅 ccp 🗋 unicode | 🗅 unicode1 🖸 मुगल-ए-आजम 💿 इन्टरनेट की 3 सबसे अन S 🛛 🛛 👋 📃 Other bookmarks |
|                                                                                                    |                                                                         |                                                                           |
|                                                                                                    | JIWAJI UNIVERSITY, GWALIOR                                              |                                                                           |
|                                                                                                    | EXAM RESULT                                                             |                                                                           |
| Course Type                                                                                                 | Course                                                                  | Semester/Year                                                             |
| Select Course Type                                                                                          | Select Course 🔹                                                         | Select Sem/year                                                           |
|                                                                                                    |                                                                         |                                                                           |
|                                                                                                    |                                                                         |                                                                           |
|                                                                                                    |                                                                         |                                                                           |
|                                                                                                    |                                                                         |                                                                           |
|                                                                                                    |                                                                         |                                                                           |
|                                                                                                    |                                                                         |                                                                           |
|                                                                                                    |                                                                         |                                                                           |
|                                                                                                    |                                                                         |                                                                           |
|                                                                                                    |                                                                         |                                                                           |
|                                                                                                    |                                                                         |                                                                           |
|                                                                                                    |                                                                         |                                                                           |
|                                                                                                    |                                                                         |                                                                           |
|                                                                                                    |                                                                         |                                                                           |
|                                                                                                    |                                                                         |                                                                           |
|                                                                                                    |                                                                         |                                                                           |
|                                                                                                    |                                                                         |                                                                           |
|                                                                                                    |                                                                         |                                                                           |
| 📲 O 🤤 🛅 🏛 🖼 🖼 🖩 📟 🦧 🖡                                                                                       | 9 E II A 9                                                              | へ 😽 🕄 (1)) Q 4歳 @ 11 🖉 🦨 ENG 08:05 📮                                      |
|                                                                                                    |                                                                         |                                                                           |

3. प्रदर्शित webpage पर Select Course Type को क्लिक करें। Click क्लिक करने के उपरान्त निम्न प्रकार से webpage प्रदर्शित होगा।

| 🕒 Jiwaji University, Gwalior 🗙 🗅 Result Jiwaji | ×                                            |                                    |                            |                                       | Dalishiga — 🗗 🗙     |
|------------------------------------------------|----------------------------------------------|------------------------------------|----------------------------|---------------------------------------|---------------------|
| ← → C ☆ ③ jiwaji.ucanapply.com/result.php      |                                              |                                    |                            |                                       | ☆ 🛆 🥕 🗵 🖶 🔄 🗄       |
| 🗰 Apps 📙 13022018 🖪 🗋 Cabinet Decision 🗋       | Adfitness – Get In Ge 🔹 Attributes in DBMS i | 🗅 NVSP Service Portal 📒 14022018 [ | 🖞 ccp 🗋 unicode 🗋 unicode1 | 🔹 मुगल-ए-आजम 💼 इन्टरनेट की 3 सबसे अ S | » Other bookmarks   |
|                                                |                                              |                                    |                            |                                       |                     |
|                                                |                                              |                                    |                            |                                       |                     |
|                                                |                                              | JIWAJI UNIVERSITY,                 | JWALIOK                    |                                       |                     |
|                                                |                                              | EXAM RESUI                         | Л                          |                                       |                     |
| Course Type                                    |                                              | Course                             |                            | Semester/Year                         |                     |
| Select Course Type                             | •                                            | Select Course                      |                            | Select Sem/year                       | •                   |
| Select Course Type<br>DIP                      |                                              |                                    |                            |                                       |                     |
| DIS                                            |                                              |                                    |                            |                                       |                     |
| PG                                             |                                              |                                    |                            |                                       |                     |
| UG                                             |                                              |                                    |                            |                                       |                     |
|                                                |                                              |                                    |                            |                                       |                     |
|                                                |                                              |                                    |                            |                                       |                     |
|                                                |                                              |                                    |                            |                                       |                     |
|                                                |                                              |                                    |                            |                                       |                     |
|                                                |                                              |                                    |                            |                                       |                     |
|                                                |                                              |                                    |                            |                                       |                     |
|                                                |                                              |                                    |                            |                                       |                     |
|                                                |                                              |                                    |                            |                                       |                     |
|                                                |                                              |                                    |                            |                                       |                     |
|                                                |                                              |                                    |                            |                                       |                     |
|                                                |                                              |                                    |                            |                                       |                     |
|                                                |                                              |                                    |                            |                                       |                     |
|                                                |                                              |                                    |                            |                                       |                     |
| 🔁 download.png 🧄 💆 screencaptur                | re-jiwpng ^                                  |                                    |                            |                                       | Show all X          |
| 📰 O 🤗 📄 🛍 🖬 🖬 🖩 🗉                              | 📟 🔐 🎝 🖡 🎯 🖬 🔳                                |                                    |                            | へ 😇 🧧 🏗 🕼 🚺                           | 🗥 🚳 🖺 🥼 ENG 22:19 🚍 |

4. प्रदर्शित webpage पर UG को क्लिक करें तथा Course Title के अन्तर्गत Select को क्लिक करने पर निम्न webpage प्रदर्शित होगा

| / 🗈 Jiwaji University, Gwalior 🗙 🕐 Result Jiwaji 🗙 💭                                       |                                                                                                    | Dollatrago — 🗇 🗙      |
|--------------------------------------------------------------------------------------------|----------------------------------------------------------------------------------------------------|-----------------------|
| ← → C ① jiwaji.ucanapply.com/result.php                                                    |                                                                                                    | 🖈 🛆 🥕 💹 💀 🔄 i         |
| 🛗 Apps 📙 13022018 🖸 🗅 Cabinet Decision 🗅 Adfitness – Get In Go 🖸 Attributes in DBMS in 🗅 M | VVSP Service Portal 📙 14022018 🗋 ccp 🗋 unicode 🗋 unicode1 💶 मुगल-ए-आजम 💶 इन्टरनेट की 3 सबसे अ                                                                                                    | S » Other bookmarks   |
|                                                                                            |                                                                                                    |                       |
| JIW                                                                                        | AJI UNIVERSITY, GWALIOR                                                                                                    |                       |
|                                                                                            | EXAM RESULT                                                                                                    |                       |
| Course Type                                                                                | Course Semester/Y                                                                                                    | Tear                  |
| UG                                                                                         | Select Select                                                                                                    | •                     |
|                                                                                            | Select                                                                                                    |                       |
|                                                                                            | B LLB Sc<br>B Sc (HOME SCIENCE)<br>B COM (PRIVATE)<br>B A<br>B CA (PRIVATE)<br>B A BA<br>B CA (PRIVATE)<br>B Sc:<br>B Sc: (PRIVATE)<br>B Sc<br>B Sc:<br>B Sc: (PRIVATE)<br>B ALLB<br>B H M S<br>Bachelor of Pharmacy<br>B Sachelor of Pharmacy<br>B Sachelor of Physical Education<br>B Sachelor of Engineering |                       |
|                                                                                            |                                                                                                    |                       |
| 😒 download.png \land 😒 screencapture-jiwpng ^                                              |                                                                                                    | Show all X            |
| 📲 O 🤤 🛤 🛍 📾 🕺 🗷 🖩 📟 🦧 🗔 🖡 💿 💷 📗 👧 🧕                                                        | へ 😌 🧟 🍕 (4)                                                                                                    | 💽 🗥 🛯 🔛 🧳 ENG 22:24 📮 |

5. Webpage पर चाही गई Class को क्लिक करें तदोपरान्त Semester/Year के अन्तर्गत Select की Link को क्लिक करें तो निम्न Webpage प्रदर्शित होगा।

| / 🗋 Jiwaji University, Gwalior 🗙 🗋 | Result Jiwaji ×                                  |                                             |                            |                                  | Dottologo — 🗗 🗙                   |
|------------------------------------|--------------------------------------------------|---------------------------------------------|----------------------------|----------------------------------|-----------------------------------|
| ← → C ☆ ① jiwaji.ucanapp           | ly.com/result.php                                |                                             |                            |                                  | 🖈 🛆 🥕 🗷 🖬 🔄 🗄                     |
| 🕂 Apps 📙 13022018 🗈 🗅 C            | abinet Decision 🗋 Adfitness – Get In Ge 💶 Attril | ibutes in DBMS i 🗋 NVSP Service Portal 📙 14 | 022018 🗅 ccp 🗅 unicode 🗋 u | unicode1 🖸 मुगल-ए-आजम 💶 इन्टरनेट | की 3 सबसे अ S » 📃 Other bookmarks |
|                                    |                                                  | (C) JIWAJI UNI                              | VERSITY                    |                                  | ·                                 |
|                                    |                                                  | 1944, Aundled A                             | Saudia L Manapathy         |                                  | -                                 |
|                                    |                                                  | JIWAJI UNIVERS                              | ITY,GWALIOR                |                                  |                                   |
|                                    |                                                  | EXAM RE                                     | ESULT                      |                                  |                                   |
| Co                                 | ourse Type                                       | Course                                      |                            | Sen                              | ester/Year                        |
| UG                                 | •                                                | Select                                      | •                          | Select                           | •                                 |
|                                    |                                                  |                                             |                            | Select                           | A                                 |
|                                    |                                                  |                                             |                            | 1st Prof<br>2nd Prof             |                                   |
| Publication Date                   |                                                  | Exam                                        |                            | 3rd Prof                         |                                   |
| 24-06-2018                         | B.SC SI                                          | XTH SEMESTER (REGULAR/EX) EXAMINAT          | ION                        | Sem 4th Prof<br>Sem - 1          | Get Result                        |
| 23-06-2018                         | B.E. (CO                                         | DMPUTER SC.) FIRST SEM (REGULAR) EN         | КАМ.                       | Sem Sem - 2<br>Sem - 3           | Get Result                        |
| 23-06-2018                         | B.E. (                                           | (CHEMICAL) FIRST SEM (REGULAR) EXA          | 4.                         | Sem - 4<br>Sem - 5               | Get Result                        |
| 23-06-2018                         | B.E. (E                                          | ELECTRONICS) FIRST SEM (REGULAR) EN         | КАМ                        | Sem - 6<br>Sem Sem - 7           | Get Result                        |
| 23-06-2018                         | B.E. (CH                                         | HEMICAL) THIRD SEMESTER (REGULAR) H         | exam                       | Sem - 8<br>Sem Sem - 9           | Get Result                        |
| 23-06-2018                         | в.Е.                                             | (CSE) THIRD SEMESTER (REGULAR) EXA          | м                          | Sem - 10<br>Sem Final Part-I     | Get Result                        |
| 23-06-2018                         | B.E. (ELE                                        | CTRONICS) THIRD SEMESTER (REGULAR)          | EXAM                       | Sem 2nd Vear                     | Get Result                        |
| 22-06-2018                         | B.ED. TH                                         | IRD SEMESTER (REGULAR/EX) EXAMINA:          | FION                       | 3rd Year<br>Sem - 3 DEC2         | UT7 Get Result                    |
| 22-06-2018                         | B.ED.                                            | . THIRD SEMESTER (ATKT) EXAMINATION         | 7                          | Sem - 3 DEC2                     | 017 Get Result                    |
|                                    |                                                  |                                             |                            |                                  |                                   |
| 21-06-2018                         | B.SC. (HOME                                      | E SC.) FIRST SEMESTER (REGULAR ATK)         | F) EXAM                    | Sem - 1 DEC2                     | 017 Get Result                    |
| 21-06-2018                         | B.A. SI                                          | XTH SEMESTER (PRIVATE/EX) EXAMINAT          | ION                        | Sem - 6 JUNE-2                   | 018 Get Result                    |
| 19-06-2018                         | B.A. SI                                          | XTH SEMESTER (REGULAR/EX) EXAMINAT          | ION                        | Sem - 6 JUNE-2                   | 018 Get Result                    |
| 🔁 download.png 🔨                   | 🛃 screencapture-jiwpng 🔨                         |                                             |                            |                                  | Show all X                        |
| 📲 O 🤮 🗎 🏦 🖬                        | 🐖 🗷 🖩 📟 🚅 🖊 🖡 🎯                                  | II /// 👔 💿                                  |                            | ^ ₩                              | 🧧 🏪 🕼 💽 🗥 🚳 🔛 🤣 ENG 22:30 📮       |

6. उपरोक्त प्रदर्शित webpage पर संबंधित कक्षा के सामने Get Result को क्लिक करने पर निम्न webpage प्रदर्शित होगा

| 🗋 Jiwaji University, Gwalior 🗙 🖉 Result Jiwaji | 🗙 🗋 Result Jiwaji University 🗙         |                                                                                                    | Difficience — 🗇 🗙   |
|------------------------------------------------|----------------------------------------|----------------------------------------------------------------------------------------------------|---------------------|
|                                                | _jiwaji_new.php?T=VFlwMDAwMjg5Mg==     |                                                                                                    | * 🛆 🧨 🗵 🖪 🔄 🗄       |
| 👯 Apps 📙 13022018 😦 🗋 Cabinet Decision         | 🔹 [Easy Methods] ERR 🗋 Adfitness – Get | n Gr. 💶 Attributes in DBMS ii 📋 NVSP Service Portal 📙 14022018 📋 ccp 🗋 unicode 🗋 unicode1 💶 मुगल-ए-आजम | » Other bookmarks   |
| Back                                           |                                        |                                                                                                    |                     |
|                                                |                                        | JIWAJI UNIVERSITY,GWALIOR                                                                              |                     |
|                                                | B.COM. SIXTH S                         | EMESTER (REGULAR/EX) EXAMINATION JUNE-2018                                                             |                     |
| Student(Roll Numb                              | er)                                    |                                                                                                    |                     |
| Security Code                                  | AIZF                                   |                                                                                                    |                     |
| Please Enter the                               | Security Code                          |                                                                                                    |                     |
|                                                |                                        | Search                                                                                                 |                     |
|                                                |                                        |                                                                                                    |                     |
|                                                |                                        |                                                                                                    |                     |
|                                                |                                        |                                                                                                    |                     |
|                                                |                                        |                                                                                                    |                     |
|                                                |                                        |                                                                                                    |                     |
|                                                |                                        |                                                                                                    |                     |
|                                                |                                        |                                                                                                    |                     |
|                                                |                                        |                                                                                                    |                     |
|                                                |                                        |                                                                                                    |                     |
|                                                |                                        |                                                                                                    |                     |
|                                                |                                        |                                                                                                    |                     |
|                                                |                                        |                                                                                                    |                     |
|                                                |                                        |                                                                                                    |                     |
| 📲 O 🤤 📄 🏛 🖬 🕅 🕅                                | 🛛 📟 🦧 🛃 🖡 🌖 🖬 📗                        | A 😇 🧧 🖏 🗘 Q 4                                                                                          | 🗅 🚳 🔛 🥼 ENG 21:07 📃 |

7. उपरोक्त प्रदर्शित webpage पर छात्र का Roll Number एवं Security Code भरने के पश्चात निम्न प्रकार छात्र की अंकसूची प्रदर्शित होगी

| JIWAJI UNIVERSITY,GWAI<br>B.COM. SIXTH SEMESTER (REGULAR/EX) EX<br>EXCELLENCY COLLEGE,ASHOKN<br>STUDENT DETAILS<br>Foll Number<br>Excellence Number<br>Name<br>Pather's Name<br>Mother's Name<br>Mother's Name<br>Pages DetAils<br>Subject Name<br>23 23                                                                                                    | ALIOR<br>XAMINATION .<br>INAGAR                                                                              | JUNE-2018               |                                                |                     |
|----------------------------------------------------------------------------------------------------|----------------------------------------------------------------------------------------------------|-------------------------|------------------------------------------------|---------------------|
| B.COM. SIXTH SEMESTER (REGULAR/EX) EX<br>EXCELLENCY COLLEGE ASHORN<br>STUDENT DETAILS<br>Encollement Number<br>Hame<br>Pather's Mame<br>Mother's Mame<br>Mother's Mame<br>Mame<br>Mother's Mame<br>Mother's Mame<br>Mother's Mame<br>Mother's Mame<br>Mother's Mame                                                                                                    | XAMINATION .<br>INAGAR                                                                                       | JUNE-2018               |                                                |                     |
| DECOME STATUS SEALEST FIX (REGOLIARDEX) EX<br>EXCELLENCY COLLEGE ASHORN<br>STUDENT DETAILS<br>Fall Number<br>Fanne<br>Pather's Name<br>Mother's Name<br>Many DetAils<br>Theory<br>Subject Name<br>23 23                                                                                                    | Y Ser                                                                                                    | JUNE-2010               |                                                |                     |
| STUDENT DETAILS  STUDENT DETAILS  STUDENT DETAILS  Fail Number  Pather's Name  Mother's Name  Mother's Name  Pather's Name  Pather's Name Pather's Name Pather's | Y Se                                                                                                    |                         |                                                |                     |
| STUDENT DETAILS FOLL Number Encollemon Number Name Father's Name Mather's Name Subject Name 23 23                                                                                                    | анаана<br>29<br>20<br>29<br>20<br>29<br>29<br>29<br>29<br>29<br>29<br>29<br>29<br>29<br>29<br>29<br>29<br>29 |                         |                                                |                     |
| Roll Number<br>Enrollmont Number<br>Mame<br>Mother's Mame<br>Mother's Mame<br>Mother's Mame<br>Many DetrAlls<br>Subject Name<br>POUNDATION COURSE<br>23 23                                                                                                    | y                                                                                                    |                         |                                                |                     |
| Alle Control Course Course 23 23                                                                                                    | y                                                                                                    |                         |                                                |                     |
| Pather's Name Mother's Name MARKS DETAILS  Subject Name                                                                                                    | ара<br>9<br>7 т.т. т                                                                                         |                         |                                                |                     |
| Nother's Name MARKS DETAILS Theory Subject Name I III FOUNDATION COURSE 23 23                                                                                                    | y Se:                                                                                                    |                         |                                                |                     |
| MARKS DETAILS<br>Subject Name T III<br>FOUNDATION COURSE 23 23                                                                                                    | y Se:                                                                                                    |                         |                                                |                     |
| Subject Name         I         11           FOUNDATION COURSE         23         23                                                                                                    | y 5e:                                                                                                    |                         |                                                |                     |
| FOUNDATION COURSE 23 23                                                                                                    |                                                                                                    | II I                    | II                                             | TOTAL               |
|                                                                                                    | 18 27                                                                                                    |                         |                                                | 91                  |
| ACCOUNTING (INDIRECT TAXES) 51                                                                                                    | 13                                                                                                    |                         |                                                | 64                  |
| MANAGEMENT (AUDITING) 49                                                                                                    | 14                                                                                                    |                         |                                                | 63                  |
| MARKETING (INTERNATIONAL MARKETING) 53                                                                                                    | 13                                                                                                    |                         |                                                | 66                  |
| PROJECT                                                                                                    |                                                                                                    | 89                      |                                                | 89                  |
| FINAL RESULT                                                                                                    |                                                                                                    |                         |                                                |                     |
| Total 373/550                                                                                                    |                                                                                                    |                         |                                                |                     |
| Grand Total 1784/2800                                                                                                    |                                                                                                    |                         |                                                |                     |
| Percentage 63.7144                                                                                                    |                                                                                                    |                         |                                                |                     |
| RESULT 200/450 KEM-TI 260/450 KEM-TII 282/450 KEM-TV 272/450 KEM-V 275/450                                                                                                    |                                                                                                    |                         |                                                |                     |
| Disclaimer: These results are immediate information, to help students. Most care has been taken in prepar                                                                                                    | aring the result: yet                                                                                        | t we do not deny typica | al mistake due to data<br>separately. Students | base linkage<br>are |
| or due to any other unintentional reason. These cannot be treated as original mark sheets. The Original mu<br>therefore advised to confirm the results.                                                                                                    | mark sheets have bee                                                                                         | en issued by university |                                                |                     |
| or due to any other unintentional reason. These cannot be treated as original mark sheets. The Original mutherefore advised to confirm the results.                                                                                                    | mark sheets have bee                                                                                         | en issued by university |                                                |                     |

आशा है कि आप छात्र हित में सहयोग प्रदान कर विश्वविद्यालय को अनुग्रहित करेंगे।

ialb 1929 नियंत्रक